## Exécution de*s* Offres de formation et Suivi stagiaires

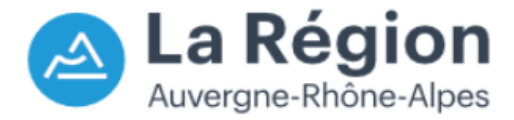

20/10/2022

Procédure organisme de formation

## **DEMANDE D'ACOMPTE**

Préambule - informations importantes -

### **EOS génère des factures** éditables au format pdf. Vous devez les utiliser et les transmettre à la Région.

Pour rappel, l'ordonnance du 26 juin 2014 relative au développement de la facturation électronique précise que les titulaires et les sous-traitants admis au paiement direct des marchés publics des collectivités territoriales transmettent leurs factures sous forme électronique en fonction du calendrier suivant :

1er janvier 2017 : obligation pour les grandes entreprises (plus de 5 000 salariés) et les personnes publiques
1er janvier 2018 : obligation pour les entreprises de taille intermédiaire (250 à 5 000 salariés)
1er janvier 2019 : obligation pour les petites et moyennes entreprises (10 à 250 salariés)
1er janvier 2020 : obligation pour les microentreprises (moins de 10 salariés)

Nous vous incitons fortement à utiliser dès à présent le portail CHORUS PRO pour le dépôt de vos factures dématérialisées.

## Accéder à CHORUS

Si vous n'êtes pas encore concerné par cette obligation légale et que vous souhaitez continuer à envoyer vos factures en version papier à la Région, merci d'adresser vos factures en format A4 avec les mentions précitées à l'adresse unique suivante :

RÉGION AUVERGNE RHÔNE ALPES Direction des Finances 1 esplanade François Mitterrand 69002 LYON Si vous souhaitez établir et transmettre vos propres **factures dématérialisées**, établies conformément aux calculs effectués par l'application EOS, vos factures adressées à la Région Auvergne-Rhône-Alpes doivent être établies sur papier en-tête du titulaire et comporter, outre les mentions sociales d'usage, les informations suivantes :

- Le **numéro de SIRET**, qui identifiera la Région Auvergne-Rhône-Alpes en tant que destinataire de la facture : 200 053 767 00014
- Le code service : FP
- Le **numéro d'engagemen**t qui vous sera transmis par le gestionnaire en charge du dossier
- Le numéro de compte bancaire ou postal à créditer
- Le numéro du marché subséquent
- Les références du bon de commande, le cas échéant
- La désignation des prestations réalisées
- Le montant hors TVA
- Le montant TTC
- La date d'établissement de la facture

- En cas de groupement conjoint, pour chaque opérateur économique, le montant des prestations effectuées par l'opérateur économique

- En cas de sous-traitance, la nature des prestations exécutées par le sous-traitant, leur montant total hors taxes (HT), leur montant TTC ainsi que, le cas échéant les variations de prix établies HT et TTC

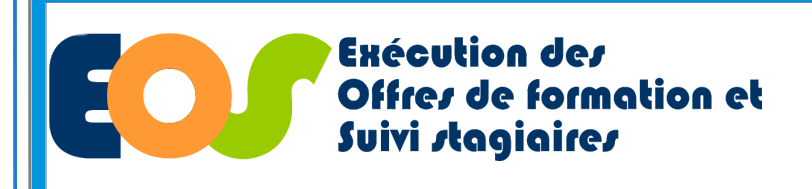

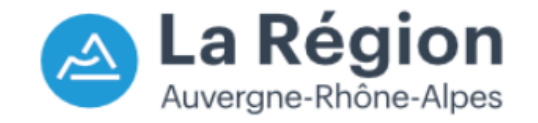

Procédure organisme de formation

#### **DEMANDE D'ACOMPTE** Zéfir Rechercher les références du dossier : **Exécution des** n° dossier / n° lot / n° BC Offres de formation et Suivi stagiaires Suivi dossiers 1 Outils 👻 Administration 🔻 Depuis le menu, dérouler : Ð Gérer mes dossiers 2 Zéfir Suivi dossiers **Exécution des Offres de formation et** Rechercher des saisies de prestation **Suivi stagiaires** Rechercher une demande de paiement Cliquer sur gérer mes dossiers (2) Suivi dossiers 🔻 Outils 🔻 Administration 🔻 Rechercher une demande de modification Accueil->Mes dossiers en cours Mes dossiers en cours Saisir les références du dossier (3) ✓ Tous les lots ✓ Tous les BC ✓ Programme Tous les programmes N° dossier N° lot N° BC 3 Lancer la recherche 4 Etat des dossiers : Non démarré En cours de réalisation/exécution En cours de solde □ Soldé Tous 4 huler la recherche Lancer la recherche (5) Cliquer sur la loupe 🎵 Aucun enregistrement trouvé

| Programme                      | N°<br>marché | N°<br>lot | N°<br>recond | N°<br>BC | Début<br>exécution | Fin<br>exécution | Libellé de la formation                           | OF titulaire(s) | Type gpt | Montant TTC | Effectif visé | Etat                 |
|--------------------------------|--------------|-----------|--------------|----------|--------------------|------------------|---------------------------------------------------|-----------------|----------|-------------|---------------|----------------------|
| Former Pour l'Emploi 2021-2025 | 202          | 001       |              |          | 12/10/2021         | 11/04/2023       | Préparation au test technique du monitorat de ski |                 | 15       | 137 052.00  | 30.00         | En cours d'execution |
| Former Pour l'Emploi 2021-2025 | 202          | 001       |              | 1        | 06/12/2021         | 11/04/2023       | Préparation au test technique du monitorat de ski |                 | 1S       | 137 052.00  |               | En cours de Solde    |

Y:\DFA\07 OUTILS & PROCEDURES SI\02 APPLICATIONS FC\EOS\PROCEDURE\STRUCTURES\2022 Unité Système d'Information - Direction de la Formation et de l'Orientation Application EOS - V13.70.09.00

(5)

20/10/2022

# DEMANDE D'ACOMPTE

Procédure organisme de formation

### Vérification avant la génération de l'état liquidatif

|                               | Chacun des prestataires peut<br>générer une demande<br>d'acompte (titulaire / sous-<br>traitant)                                                | Bon de commande<br>Lot Métiers de<br>Programme : Forme<br>Avec FSE<br>Bon de commande<br>Prestations marché                                                                   | e n°1 du marché n<br>la forêt: ouvriers forest<br>er Pour l'Emploi 20 HST<br>Les sessions associées à ce l<br>Paiements du BC Pénal<br>Páiede : Octobre 2020 | Offre EOS - <u>Accéder au marché</u><br>onsables de chantier (salariés et ETF) Ouest Région<br>ire :<br>irres (marché) Suivi Validation du BC Historique<br>réfection / ajustement |                                                         |                                                 | Titi                              | ulaire :                   | Du 02/10/2020 au 18/09/2022                               |                                                 |                                                                                |
|-------------------------------|----------------------------------------------------------------------------------------------------|----------------------------------------------------------------------------------------------------|----------------------------------------------------------------------------------------------------|----------------------------------------------------------------------------------------------------|---------------------------------------------------------|-------------------------------------------------|-----------------------------------|----------------------------|-----------------------------------------------------------|-------------------------------------------------|--------------------------------------------------------------------------------|
|                               | La demande de paiement du sous traitant doit                                                                                                    | AN, BC                                                                                                    | Organisme OF titula                                                                                                    | ire Rôle                                                                                                    | Prestation                                              | Total saisie ce mois                            | Total saisie                      | Total restant              | Etat saisie                                               | Régul. possible                                 | Unité                                                                          |
| Ċ                             | obligatoirement être générée                                                                                                    |                                                                                                    |                                                                                                    | Titulair                                                                                                    | e Centre (H/S)                                          | 700,00                                          | 1 755,00                          | 14 232,00                  | Réalisations - Validées                                   | <b>√</b>                                        | Unité stagiaire                                                                |
|                               |                                                                                                    |                                                                                                    |                                                                                                    | Titulair                                                                                                    | e Formation en entreprise                               | 251,00                                          | 530,00                            | 4 975,00                   | Réalisations - Validées                                   | v                                               | Unité stagiaire                                                                |
|                               | Toutes les réalisations du mois<br>(centre & entreprise) doivent<br>être validées pour être prises en<br>compte                                 | Tout sélectionner Tou<br>Actions concernant la su<br>Clôturer Confirmer                                                                                                    | nt désélectionner<br>alsie des réalisations<br>r absence de saisie Valider                                                                                   | Dévalide                                                                                                    | 2<br>Toutes les saisies valid<br>r Créer demande d'acon | ées, toutes prestation<br>opte pour l'organisme | s confondues,<br>de la ligne séle | seront prise e<br>ctionnée | n compte Actions globale<br>Déclarer la fir               | s<br>a de formation et ;                        | préparer le solde                                                              |
| Générer une demande d'acompte |                                                                                                    |                                                                                                    |                                                                                                    |                                                                                                    |                                                         |                                                 |                                   |                            |                                                           |                                                 |                                                                                |
|                               | La possibilité de générer un acomp<br>atteindre stipulé dans le cahier des<br>Cette demande d'acompte peut êt<br>l'exécution du bon de commande | ote dépend du se<br>s charges.<br>re effectuée tou                                                                                                    | euil prédéfini à<br>t au long de                                                                                                    |                                                                                                    | Etes-vous sûr de                                        | e vouloir gén                                   | érer une                          | deman<br>OK                | de d'acompte ?                                            |                                                 |                                                                                |
|                               | Activer la coche 💈<br>de l'organisme pour lequel vous so                                                                                        | Activer la coche<br>de l'organisme pour lequel vous souhaitez générer la demande d'acompte<br>Cliquer sur créer demande d'acompte pour l'organisme de la ligne<br>sélectionné |                                                                                                    |                                                                                                    |                                                         |                                                 |                                   |                            |                                                           |                                                 |                                                                                |
| •                             | 2 Cliquer sur créer demande d'acom sélectionné                                                                                                  |                                                                                                    |                                                                                                    |                                                                                                    |                                                         |                                                 |                                   |                            | de la demande d                                           | de paieme                                       | nt                                                                             |
|                               | 3 Cliquer sur OK                                                                                                    | Cliquer sur OK                                                                                                    |                                                                                                    |                                                                                                    |                                                         |                                                 |                                   |                            |                                                           |                                                 |                                                                                |
|                               | Un fichier PDF est généré pour l'ét<br>La Région<br><sup>3</sup>                                                                                | tat liquidatif.                                                                                                    |                                                                                                    |                                                                                                    |                                                         |                                                 | Y:\DFA                            | 07 OUTILS & Pi             | ROCEDURES SI\02 APPLICATIO<br>Unité Système d'Information | NS FC\EOS\PROCE<br>- Direction de la Fo<br>Appl | DURE\STRUCTURES\202<br>rmation et de l'Orientatic<br>ication EOS - V13.70.09.0 |

## **MESSAGE D'ERREUR : DEMANDE D'ACOMPTE**

Procédure organisme de formation

52

Message : La demande n'est pas générée : le pourcentage de réalisation n'atteint pas le premier seuil de paiement (X,XX % réalisés)

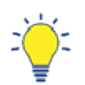

Pour faire une demande d'acompte, il est **obligatoire** d'avoir atteint un seuil de XX % de réalisation (cf le CCTP)

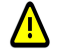

Image: A start of the start of the start of

Si le seuil fixé dans le CCTP n'est pas respecté, ce message s'affiche

<u>Remarque</u>: Seules les « vraies heures » dispensées sont décomptées pour atteindre le pourcentage de réalisation. En effet, les nombres d'heures d'absences justifiées ne sont pas comptabilisées.

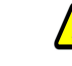

La demande n'est pas générée : Le pourcentage de réalisation n'atteint pas le premier seuil de paiement (2.61% réalisés)

Pour facturer et ainsi atteindre le taux du seuil de paiement , il sera nécessaire d'effectuer la saisie des réalisations stagiaires du mois suivant

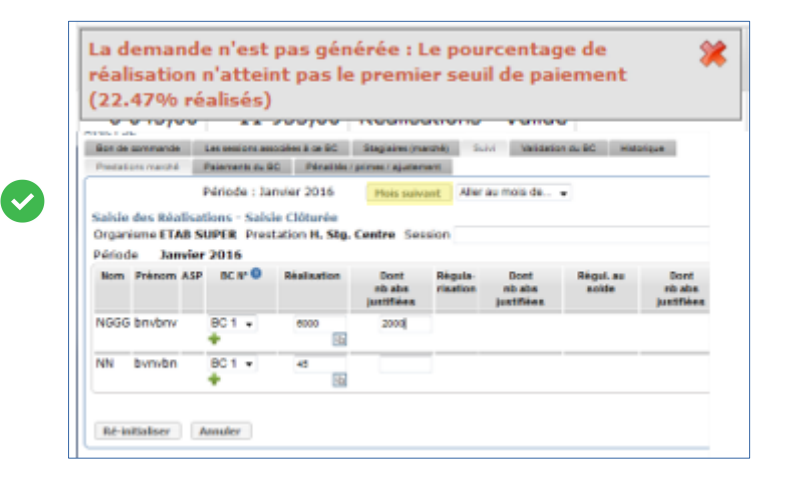

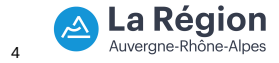

Y:IDFA\07 OUTILS & PROCEDURES SI\02 APPLICATIONS FCIEOS\PROCEDURE\STRUCTURES\2022 Unité Système d'Information - Direction de la Formation et de l'Orientation Application EOS - V13.70.09.00